# **Review Budget Report**

Functional Area Resource: Finance

 $\otimes$ 

## **Process**

1. Search for LUM - Budget vs Actual by Activity in the search bar.

Q LUM - budget vs actuals by activity

#### LUM - Budget vs Actual by Activity Report

This composite report lists for cost centers the YTD budget, YTD actuals, variance and budget used %. This report is prompted for a given org, plan and fiscal period. This reports answers questions such as: What is the budget versus actuals variance for expense accounts by cost center? What is the budget used percentage by cost center?

- 2. Enter the appropriate report prompts to return information for the Cost Center you want to view. The fields are listed below:
  - Organization: Click in this field and navigate to a Cost Center. You will see a list of Cost Centers assigned to you and you can select all or some of them.
  - **Company**: This field will automatically be populated with Loyola University Maryland.
  - Ledger: Choose Actuals, Encumbrance, Pre-Encumbrance (most commonly you will select Actuals).
  - Budget Structure: This field will automatically be populated with LUM – Operating Budget Structure – Child.
  - **Budget Name**: This field allows you to select the fiscal year you want to view.
  - **Period**: The ledger period (typically the month) you wish to view.
  - Expense Accounts/Summary: This field will automatically be populated with Parent Account Set: Income Statement.

| LUM - Budget vs Actual by Activity                 |                                                 |    |  |  |  |  |  |
|----------------------------------------------------|-------------------------------------------------|----|--|--|--|--|--|
| Organization                                       | *                                               | := |  |  |  |  |  |
| Company                                            | ★ × Loyola University Maryland …                | := |  |  |  |  |  |
| Ledger                                             | *                                               | := |  |  |  |  |  |
| Budget Structure                                   | * X LUM - Operating Budget<br>Structure - Child | := |  |  |  |  |  |
| Budget Name                                        |                                                 | := |  |  |  |  |  |
| Period                                             | *                                               | := |  |  |  |  |  |
| Expense Accounts / Summary                         | * X Parent Account Set: Income<br>Statement     | :≡ |  |  |  |  |  |
| Filter Name<br>Manage Filters<br>1 Saved Filters 👻 | Save                                            |    |  |  |  |  |  |
|                                                    | Cancel                                          | ок |  |  |  |  |  |

- If you run a report repeatedly using the same filters, you can save the **Filter** to save time.
- 3. Click **OK** to run the report.

4. This composite report lists for cost centers the YTD budget, YTD actuals, variance and budget used %.

| Q LUM - budget vs actuals                                                                             | by activity | $\otimes$   | ×            |               |  |  |  |  |  |  |  |
|----------------------------------------------------------------------------------------------------|-------------|-------------|--------------|---------------|--|--|--|--|--|--|--|
| LUM - Budget vs Actual by Activity 🚥 🏥                                                                |             |             |              | XIII PDF      |  |  |  |  |  |  |  |
| > Details                                                                                             |             |             |              |               |  |  |  |  |  |  |  |
| This composite report lists for cost centers the YTD budget, YTD actuals, variance and budget used %. |             |             |              |               |  |  |  |  |  |  |  |
| Activity                                                                                              | Budget YTD  | Actuals YTD | YTD Variance | Budget Used % |  |  |  |  |  |  |  |
| All Activity                                                                                          | 4,222,973   | 4,512,846   | (289,873)    | 106.9%        |  |  |  |  |  |  |  |
| O Auxillary Operations                                                                                | 241,330     | 78,323      | 163,007      | 32.5%         |  |  |  |  |  |  |  |
| Business and Finance Services                                                                         | 548,580     | 448,796     | 99,784       | 81.8%         |  |  |  |  |  |  |  |
| > Facilities                                                                                          | 35,130      | 2,931,368   | (2,896,238)  | 8,344.3%      |  |  |  |  |  |  |  |
| Financial Services                                                                                    | 206,770     | 602,068     | (395,298)    | 291.2%        |  |  |  |  |  |  |  |
| Student Services                                                                                      | O           | 0           | 0            | 0.0%          |  |  |  |  |  |  |  |
| 3 Techology Services                                                                                  | 3,191,163   | 452,291     | 2,738,872    | 14.2%         |  |  |  |  |  |  |  |

5. Click on the dropdown next to each Activity to see Ledger and Spend Category.

| LUM - Budget vs Actual by Activity \cdots                                                             |            |             |              | XIII PDI      |
|----------------------------------------------------------------------------------------------------|------------|-------------|--------------|---------------|
| > Details                                                                                             |            |             |              |               |
|                                                                                                    |            |             |              |               |
| This composite report lists for cost centers the YTD budget, YTD actuals, variance and budget used %. |            |             |              |               |
| 21 items                                                                                              |            |             |              | 0             |
| Activity                                                                                              | Budget YTD | Actuals YTD | YTD Variance | Budget Used % |
| Second All Activity                                                                                   | 4,222,973  | 4,583,274   | (360,301)    | 108.5%        |
| > Academic Affairs                                                                                    | 0          | 2,614       | (2,614)      | 0.0%          |
| > Auxillary Operations                                                                                | 241,330    | 111,335     | 129,995      | 46.1%         |
| Business and Finance Services                                                                         | 548,580    | 465,605     | 82,975       | 84.9%         |
| BUDGET & PLANNING                                                                                     | 3,290      | 223,120     | (219,830)    | 6,781.8%      |
| HUMAN RESOURCES                                                                                       | 434,600    | 153,278     | 281,322      | 35.3%         |
| PROCUREMENT                                                                                           | 90,000     | 24,852      | 65,148       | 27.6%         |
| 50700-Outside Service Fees                                                                            | 10,000     | 600         | 9,400        | 6.0%          |
| Consulting                                                                                            | 10,000     | 0           | 10,000       | 0.0%          |
| Maintanence Contract-Equipment                                                                        | 0          | 600         | (600)        | 0.0%          |
| 51150:Office Expense And Admin                                                                        | 0          | 14,077      | (14,077)     | 0.0%          |
| Supplies-Classroom                                                                                    | 0          | 8,509       | (8,509)      | 0.0%          |
| Supplies-Office                                                                                       | 0          | 5,264       | (5,264)      | 0. 😡          |
| Supplies-Testing                                                                                      | 0          | 304         | (304)        | 0.0%          |

- 6. You can export the data to excel using the excel icon in the upper right hand corner of the screen.
- 7. Within the report interface, click into budget or actuals to see details by spend category or transactions.

### Budget

| Details                                                                             |               |                                               |                  |                    |            |
|-------------------------------------------------------------------------------------|---------------|-----------------------------------------------|------------------|--------------------|------------|
|                                                                                     |               | View By                                       |                  |                    |            |
| composite report lists for cost centers the YTD budget, YTD actuals, variance and b | udget used %. | Cost Center                                   | •                |                    |            |
| ms                                                                                  |               | Expense Item<br>Ledger Account                |                  | L7                 |            |
| vity                                                                                | Budget YTD    | Location                                      | YTD Variance     | Budget Used %      |            |
| Il Activity 4,222,973                                                               |               | Pay Component<br>Procurement item             | (289,873) 106.9% | 106.9%             |            |
| Auxillary Operations                                                                | 241,330       | Project                                       | 163,007          | 163,007 32.5%      |            |
| Business and Finance Services                                                       | 548,580       | Region<br>Spend Category as Worktag           | 99,784           | 81.8%              |            |
| BUDGET & PLANNING                                                                   | 3,290         | Supplier as Worktag                           | (219,830)        | (219,830) 6,781,8% |            |
| HUMAN RESOURCES                                                                     | 434,600       | View Details<br>Export to Excel (All Columns) | 298,131          | 31.4%              |            |
| > PROCUREMENT                                                                       | 90.000 -      | Export to PDF                                 | 65,148           | 27.6%              |            |
| VP RUSINESS/EIN/TREASURER                                                           | 20.690        | 64354                                         | (43.664)         | 311.0%             |            |
|                                                                                     |               |                                               | ***              |                    |            |
| 8                                                                                   |               |                                               |                  |                    |            |
| Criteria View by: Spend Category                                                    | y as Worktag  | ▼ and then by:                                | Select a Field   |                    | ▼ (Refresh |
| 3 items                                                                             |               |                                               |                  |                    |            |
| ( Spend Category as Worktag                                                         |               |                                               | Budget Amount    |                    |            |
| Consulting                                                                          |               |                                               |                  | 10,000             |            |
| On-Line Subscriptions                                                               |               |                                               |                  |                    | 80,000     |
|                                                                                     |               |                                               |                  |                    |            |

### Actuals

|                                                  |                  |                                                   | 0 0 0<br>0 0 0                                 |                                        |                   |             | ×         |              | XIII PD       |
|--------------------------------------------------|------------------|---------------------------------------------------|------------------------------------------------|----------------------------------------|-------------------|-------------|-----------|--------------|---------------|
| Criteria View by:                                | Select a Field   |                                                   | and then by: Se                                | elect a Field                          |                   |             |           |              |               |
| Refresh                                          |                  |                                                   |                                                |                                        |                   |             |           |              |               |
| 37. Items  個 圓 東 咖 圓 冊                           |                  |                                                   |                                                |                                        |                   |             |           |              |               |
| bd                                               | Journal Source   | Ledger Acco                                       | unt                                            | Worktags                               | Actuals<br>Amount | Currency    |           |              | 2             |
| 24 Actuals (Loyola                               | Supplier Invoice | 50700:Outsid                                      | le Service                                     | Activity: PROCUREMENT                  | \$600             | USD         | tuals YTD | YTD Variance | Budget Used % |
| vlaryland) f                                     | Fees             | Cost Center: Finance<br>Office                    |                                                |                                        | \$12,846          | (289,873)   | 106.9%    |              |               |
|                                                  |                  |                                                   | Fund: FD11 Operating/General -<br>Unrestricted |                                        |                   | 78,323      | 163,007   | 32.5%        |               |
|                                                  |                  | Pro                                               | Program: General<br>Administrative             |                                        |                   | 148,796     | 99,784    | 81.8%        |               |
|                                                  |                  | Spend Category: Maintanence<br>Contract-Equipment |                                                |                                        | 23,120            | (219,830)   | 6,781.8%  |              |               |
|                                                  |                  |                                                   | Supplier: B&h Foto & Electronics<br>Corp       |                                        |                   | 36.469      | 298.131   | 31.4%        |               |
| 24 Actuals (Loyola Supplier Invoice<br>Maryland) | Supplier Invoice | 51150.0ff 5 A                                     | Expanse And                                    | Activity: PROCUPEMENT                  | ¢E2               | LIED        |           |              | 07.00         |
|                                                  | Admin            | Cost Center: Finance                              | 352                                            | 050                                    | 24,852            | 65,148      | 27.6%     |              |               |
|                                                  |                  | Office<br>Fund: FD11 Operating/General -          |                                                |                                        | 64,354            | (43,664)    | 311.0%    |              |               |
|                                                  |                  | Unrestricted                                      |                                                |                                        | 31,368            | (2,896,238) | 8,344.3%  |              |               |
|                                                  |                  |                                                   | Administrative                                 |                                        |                   | 02.068      | (395,298) | 291.2%       |               |
|                                                  |                  |                                                   |                                                | Spend Category: Supplies-<br>Classroom |                   | -           | 0         | 0            |               |